## Registering for a TOEFL ITP Online Test on the AMIDEAST Web Site: UAE

AMIDEAST September 2020

#### **1.** Get Started

#### Go to <u>https://apply.amideast.</u> <u>org/uae\_sales/</u>

The page looks like this. Use Internet Explorer, not Google Chrome!

|                 | idging Cultures<br>ilding Understanding<br>EAST EDUCATIONAL AND TRAINING SERVICES, INC.                                                                                             |
|-----------------|----------------------------------------------------------------------------------------------------|
|                 | <u>Home AMIDEAST Contact Us Log In My Cart (0)</u>                                                                                                    |
| Home            | Welcome to AMIDEAST/ UAE Registration Page                                                                                                    |
| Login           | From this page, you will be able to:  * See which tests are available                                                                                                    |
| Register Now    | <ul> <li>Check schedules and register for your test(s)</li> <li>Maximize your score! Learn about and purchase online prep products including practice tests</li> </ul>              |
| Product Catalog | * Order Certificates of Achievement                                                                                                    |
| Information     | Credit card payment is required to book your test online/purchase products.<br>No credit card? No problem – you can still use this site to view product details and test schedules, |
| Contact Us      | then visit our office to make payment. Exams do require pre-registration; contact your local office for<br>details.                                                                 |
|                 | Create your User Profile View and Purchase View Test Dates<br>Test Prep and Certificates and Register                                                                               |

## 2. Click on "Register Now"

|                                                                               | ing Cultures<br>Ing Understanding<br>ST EDUCATIONAL AND TRAINING SERVICES, INC.                                                                                                    | CMD Master<br>Distributor for                                                                                                    |
|-------------------------------------------------------------------------------|----------------------------------------------------------------------------------------------------|----------------------------------------------------------------------------------------------------|
|                                                                               | <u>Home</u> <u>AMIDEAST</u> <u>Con</u>                                                                                                    | i <u>tact Us Log In My Cart (C</u>                                                                                                    |
| Home<br>Login<br>Register Now<br>Product Catalog<br>Information<br>Contact Us | Welcome to AMIDEAST/ UAE Registration Page         From this page, you will be able to:         * See which tests are available         * Check schedules and register for your test(s)         * Maximize your score! Learn about and purchase online protice tests         * Order Certificates of Achievement         Credit card payment is required to book your test online/purchase         No credit card? No problem – you can still use this site to view prothen visit our office to make payment. Exams do require pre-regist details.         Create your User Profile       View and Purchase Test Prep and Certificates | rep products including<br>products.<br>oduct details and test schedules,<br>tration; contact your local office for<br>View Test Dates<br>and Register |

## 3. Select a date range to see available test dates

| Home            | Find an Available Seat                                                                                                    |
|-----------------|----------------------------------------------------------------------------------------------------|
|                 | To see if an open seat is available for a test, follow these three steps.                                                                                                    |
| Login           | Select a Date                                                                                                    |
|                 | Some Test Centers may not offer tests for all possible dates.                                                                                                    |
| Register Now    |                                                                                                    |
|                 | From: Today 🗸                                                                                                    |
| Product Catalog | Until: 10/2/2020 > Y                                                                                                    |
|                 | October                                                                                                    |
| nformation      | Select a Test Center                                                                                                    |
|                 | Choose a Location. Loca                                                                                                    |
| Contact Us      | Sun Mon Tue Wed Thu Fri Sat                                                                                                    |
|                 | Location: (Hold the Cti $27 \ 28 \ 29 \ 30 \ 1 \ 2 \ 3 \ n)$                                                                                                    |
|                 | All 11 12 13 14 15 16 17                                                                                                    |
|                 | Abu Dhabi 18 19 20 21 22 23 24                                                                                                    |
|                 | UAE 25 26 27 28 29 30 31                                                                                                    |
|                 | 1 2 3 4 5 6 7                                                                                                    |
|                 | Today: 9/11/2020                                                                                                    |
|                 | Select a Test.                                                                                                    |
|                 | Choose a test type. All types will appear in the dropdown below.                                                                                                    |
|                 | Test: (Hold the Ctrl key to select more than one test)                                                                                                    |
|                 | TOEIC Speaking & Writing (750 Dh/\$204.35US)<br>TOEFL ITP - Virtual Testing<br>TOEIC Listening & Reading with Certificate (630 Dh/\$171.66<br>TFI (420 Dh/\$115US)<br>ITP (685 Dh/\$186.45US) |
|                 | Show Test and Seat Availability                                                                                                    |

#### 4. Select a "All" for location

and "TOEFL ITP –Virtual Testing" for test

| Login           | As hard a Date                                                   |
|-----------------|------------------------------------------------------------------|
|                 | Select a Date                                                    |
| Desister News   | Some Test Centers may not offer tests for all possible dates.    |
| Register Now    | From: Take                                                       |
|                 | Today                                                            |
| Product Catalog | Until: 10/2/2020 🗸                                               |
| Information     | Select a Test Center                                             |
|                 | Choose a Location. Locations are sorted by state.                |
| Contact Us      | Location: (Hold the Ctrl key to select more than one location)   |
|                 |                                                                  |
|                 | Abu Dhabi                                                        |
|                 | Dubai                                                            |
|                 | UAE                                                              |
|                 |                                                                  |
|                 | Select a Test.                                                   |
|                 | Choose a test type. All types will appear in the dropdown below. |
|                 | Test: (Held the Ctrl key to celect more than one test)           |
|                 |                                                                  |
|                 | TOFEL ITP - Virtual Testing                                      |
|                 | TOEIC Listening & Reading with Certificate (630 Dh/\$171.66      |
|                 | TFI (420 Dh/\$115US)                                             |
|                 | ITP (685 Dh/\$186.45US)                                          |
|                 |                                                                  |

## 5. Click "Show Test and Seat Availability"

| _               | To see if an open seat is available for a test, follow these three steps.                                                                                                    |
|-----------------|----------------------------------------------------------------------------------------------------|
| Login           | Select a Date                                                                                                    |
| _               | Some Test Centers may not offer tests for all possible dates.                                                                                                    |
| Register Now    | From: Today                                                                                                    |
| Product Catalog | Until: 10/2/2020                                                                                                    |
| Information     | Select a Test Center<br>Choose a Location, Locations are sorted by state.                                                                                                    |
| Contact Us      | Location: (Hold the Ctrl key to select more than one location)                                                                                                    |
|                 | All<br>Abu Dhabi<br>Dubai<br>UAE                                                                                                    |
|                 | Select a Test.                                                                                                    |
|                 | Choose a test type. All types will appear in the dropdown below.                                                                                                    |
|                 | Test: (Hold the Ctrl key to select more than one test)                                                                                                    |
|                 | TOEIC Speaking & Writing (750 Dh/\$204.35US)<br>TOEFL ITP - Virtual Testing<br>TOEIC Listening & Reading with Certificate (630 Dh/\$171.66<br>TFI (420 Dh/\$115US)<br>ITP (685 Dh/\$186.45US) |
|                 | Show Test and Seat Availability                                                                                                    |

1

6. Choose from the available dates and times, then click "Add to Cart"

#### Check for Seat Availability

The following Dates are offered for your selected Test Center.

| Test Center                                                    | Test                             | Test<br>Date/Time    | Status             | Registration<br>deadline | Late Registration<br>Available? |
|----------------------------------------------------------------|----------------------------------|----------------------|--------------------|--------------------------|---------------------------------|
| O AMIDEAST UAE Online<br>Testing (18 seats)                    | ITP - ADIA<br>Candidates<br>only | 9/22/2020<br>4:00 PM | Seats<br>available | 9/17/2020<br>11:59 PM    | Not available.                  |
| AMIDEAST UAE Online<br>Testing (18 seats)                      | ITP - ADIA<br>Candidates<br>only | 9/22/2020<br>7:00 PM | Seats<br>available | 9/17/2020<br>11:59 PM    | Not available.                  |
| O AMIDEAST UAE Online<br>Testing (18 seats)                    | ITP - ADIA<br>Candidates<br>only | 9/23/2020<br>4:00 PM | Seats<br>available | 9/20/2020<br>11:59 PM    | Not available.                  |
| <ul> <li>AMIDEAST UAE Online<br/>Testing (18 seats)</li> </ul> | ITP - ADIA<br>Candidates<br>only | 9/23/2020<br>7:00 PM | Seats<br>available | 9/20/2020<br>11:59 PM    | Not available.                  |

Note: The seat you request will not be reserved until after you have made your payment.

Continue Shopping

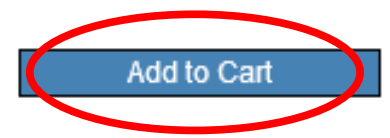

7. You will see a message that the test has been added to your cart. Click "OK"

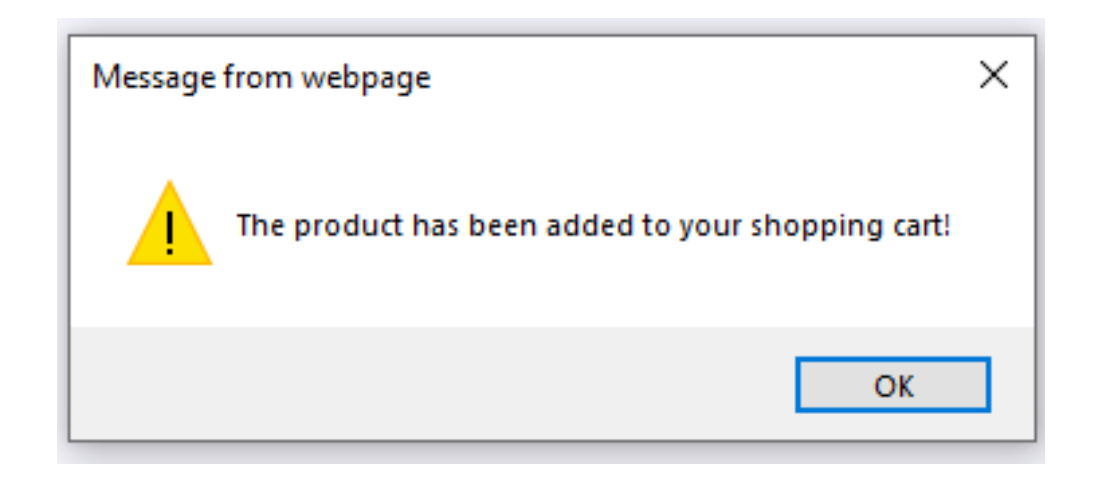

8. Click on "My Cart" in the top right corner

|                 | Billing Understanding Deast Educational and TRAINING SERVICES, INC.                                 |
|-----------------|----------------------------------------------------------------------------------------------------|
|                 | Home AMIDEAST Contact Us Log In My Cart (1                                                          |
| Home            | Find an Available Seat<br>To see if an open seat is available for a test, follow these three steps. |
| Login           | Select a Date                                                                                       |
| Register Now    | From: Today                                                                                         |
| Product Catalog | Until:                                                                                              |
| Information     | Select a Test Center<br>Choose a Location. Locations are sorted by state.                           |
| Contact Us      | Location: (Hold the Ctrl key to select more than one location)                                      |
|                 | All<br>Abu Dhabi<br>Dubai<br>UAE                                                                    |

9. You will now need to create an account.

|                   |                                          | Home                                                      | AMIDEAST                            | Contact Us                          | <u>Log In</u>       | <u>My Cart ('</u> |
|-------------------|------------------------------------------|-----------------------------------------------------------|-------------------------------------|-------------------------------------|---------------------|-------------------|
| Home              |                                          | <u>Click here</u>                                         | e to create a                       | <u>n account.</u>                   | >                   |                   |
| Login             | If you already have<br>created your acco | e an account, log in belov<br>unt. If you need help, plea | v. Please use th<br>ase click below | e email address<br>on Login Assista | that you us<br>nce. | ed when you       |
| Test Registration |                                          | Login ID/Profile I                                        | ID:                                 |                                     |                     |                   |
| Other Products    |                                          | Password:                                                 |                                     |                                     |                     |                   |
| Information       |                                          |                                                           | Login                               |                                     |                     |                   |
| Contact Us        |                                          | L                                                         | ogin Assistance                     | <u>;?</u>                           |                     |                   |

10. Complete the
information, and
then select
"Create Account"

Be sure your email address is correct!

| Home              | New A | ecount                         | in the registration process        |
|-------------------|-------|--------------------------------|------------------------------------|
| Login             |       |                                |                                    |
| _                 | -     | Email Address:                 | **note this will be your login ID. |
| Test Registration | -     | Password :                     |                                    |
| Other Products    | -     | Con firm Password:             |                                    |
|                   | -     | Security Question              | ×                                  |
| Information       | •     | Answer                         |                                    |
| Contact Us        | -     | Gender:                        | ○ Female ○ Male                    |
|                   | -     | FirstName:                     |                                    |
|                   |       | Middle Initial:                |                                    |
|                   | -     | LastName:                      |                                    |
|                   | -     | Date of Birth<br>(mm-dd-yyyy): | ¥                                  |
|                   | -     | Native Language:               | ×                                  |
|                   | -     | Native Country.                | V                                  |
|                   | -     | Mailing Address Line 1 :       |                                    |
|                   |       | Mailing Address Line 2:        |                                    |
|                   | -     | City.                          |                                    |
|                   |       | State:<br>(U.S.only)           |                                    |
|                   |       | Province:<br>(non-U.S. only)   |                                    |
|                   | •     | Zip/Postal Code:               |                                    |
|                   | •     | Country.                       | <b></b>                            |
|                   | •     | Phone Number:                  |                                    |
|                   |       | Cr                             | eate Account Cancel                |
|                   |       |                                | Login Assistance?                  |

# 11. After creating your account, go to "My Cart" again

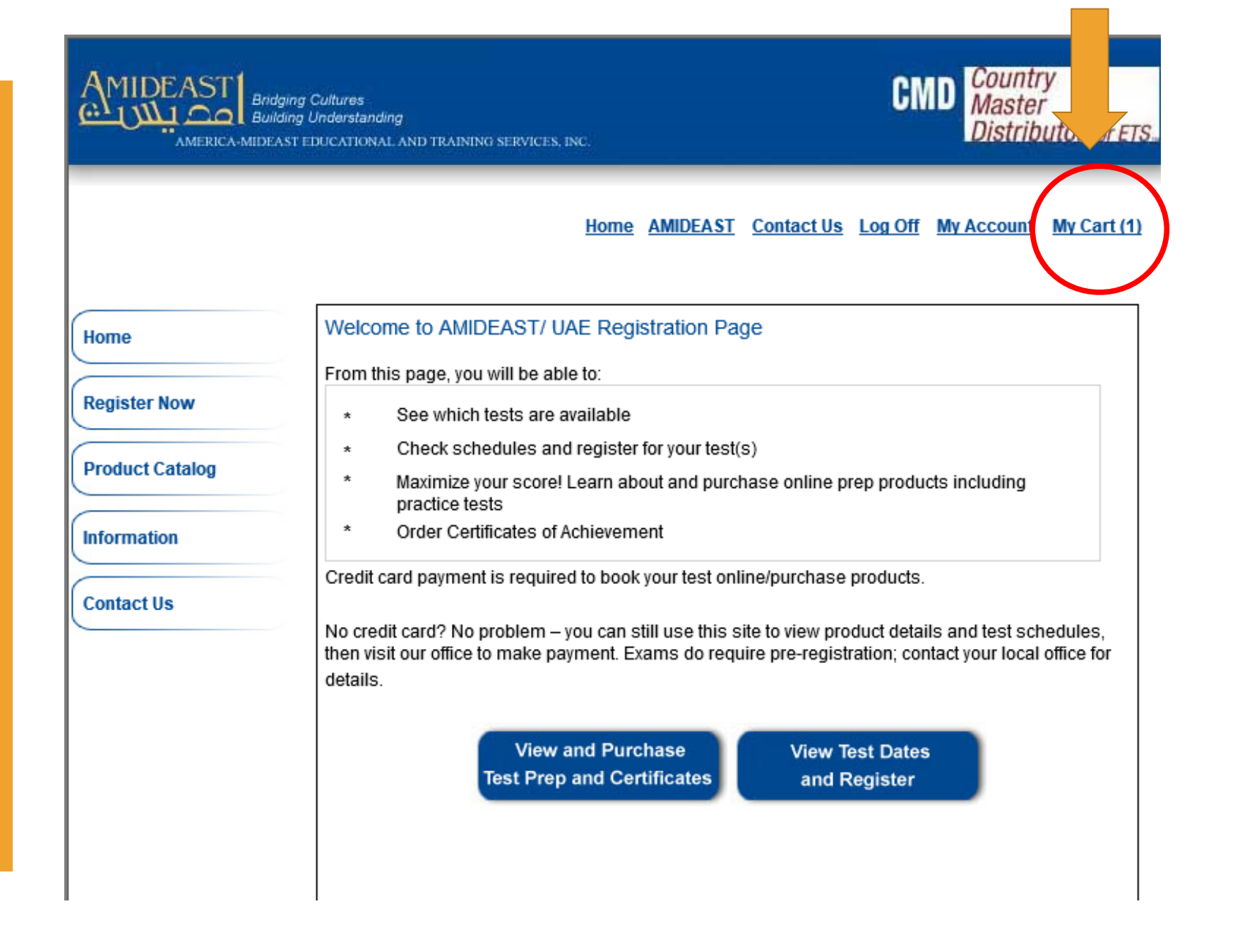

#### Home AMIDEAST Contact Us Log Off My Account My Cart (1)

| Item     | Item Description                                                                                                    | Unit Price | Qty  | Total    |
|----------|----------------------------------------------------------------------------------------------------|------------|------|----------|
| x        | Test: AMIDEAST Virtual Testing - TOEFL ITP - Virtual<br>Testing<br>Test Date: Sep 22 2020 7:00PM<br>Test Center: AMIDEAST UAE Online Testing (18 seats) | \$190.00   | 1    | \$190.00 |
|          |                                                                                                    |            |      |          |
|          |                                                                                                    |            |      |          |
| Apply Vo | oucher                                                                                                    |            |      |          |
| Apply Vo | a voucher code please enter it here:                                                                                                    | Apply Vou  | cher |          |

#### **12.** You should see:

🗸 1 test 🖂

#### Home AMIDEAST Contact Us Log Off My Account My Cart (1)

# 13. Enter your voucher code.

#### Then click "Apply Voucher."

| Remove<br>[tem             | <sup>2</sup> Item Description                                                                                     |                                            | Unit Price | Qty   | Total        |
|----------------------------|----------------------------------------------------------------------------------------------------|--------------------------------------------|------------|-------|--------------|
| x                          | Test: AMIDEAST Virtual Testing - 1<br>Testing<br>Test Date: Sep 22 2020 7:00PM<br>Test Center: AMIDEAST UAE Onlin | OEFL ITP - Virtual<br>e Testing (18 seats) | \$190.00   | 1     | \$190.00     |
|                            |                                                                                                    |                                            |            |       |              |
|                            |                                                                                                    |                                            |            |       |              |
| \pply \                    | /oucher                                                                                                    |                                            |            |       |              |
| <b>∖pply ∖</b><br>fyou hav | <b>'oucher</b><br>ve a voucher code please enter it here:                                                         | ×                                          | Apply Vo   | ucher |              |
| <b>∖pply \</b><br>iyou hav | <b>'Oucher</b><br>ve a voucher code please enter it here:                                                         | ×                                          | Apply Vo   | ucher | Total: \$190 |

14. Your total will be \$0.00. You can now click "Proceed to Checkout"

#### Apply Voucher

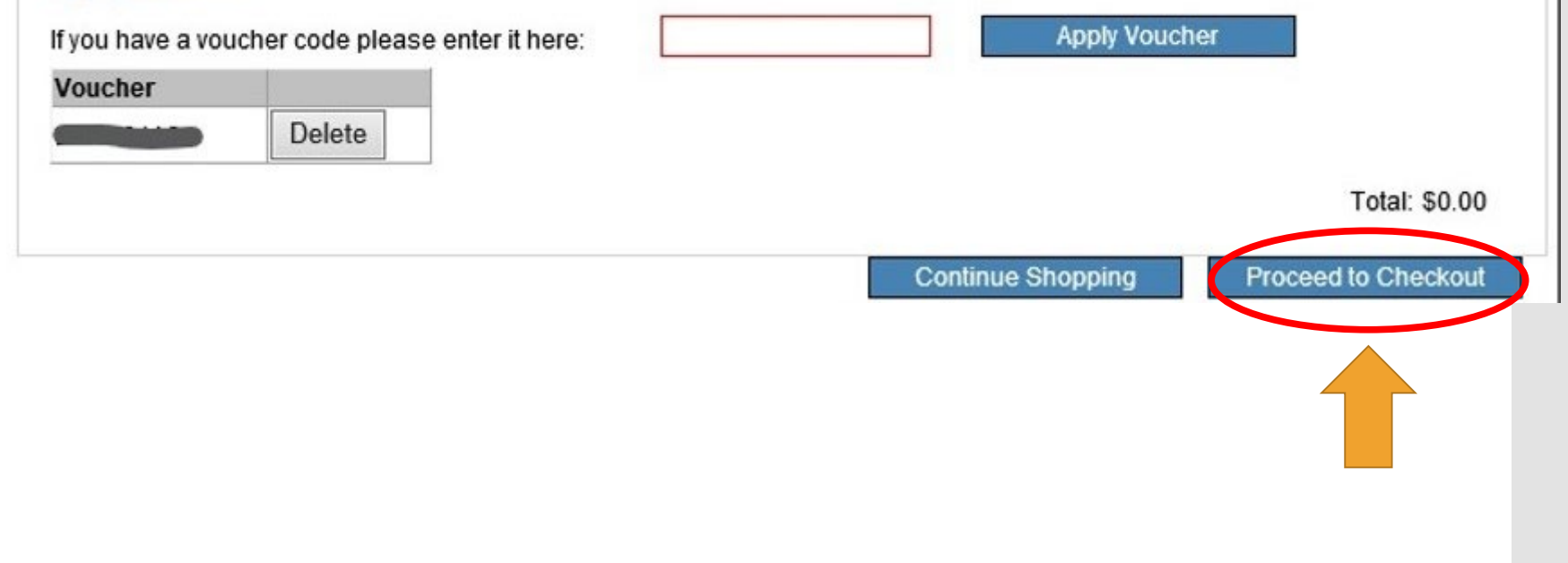

15. Complete your personal information.

For Native Language, if you do not see your language, choose Arabic-Saudi Arabia.

Then click "Reserve Seat(s)"

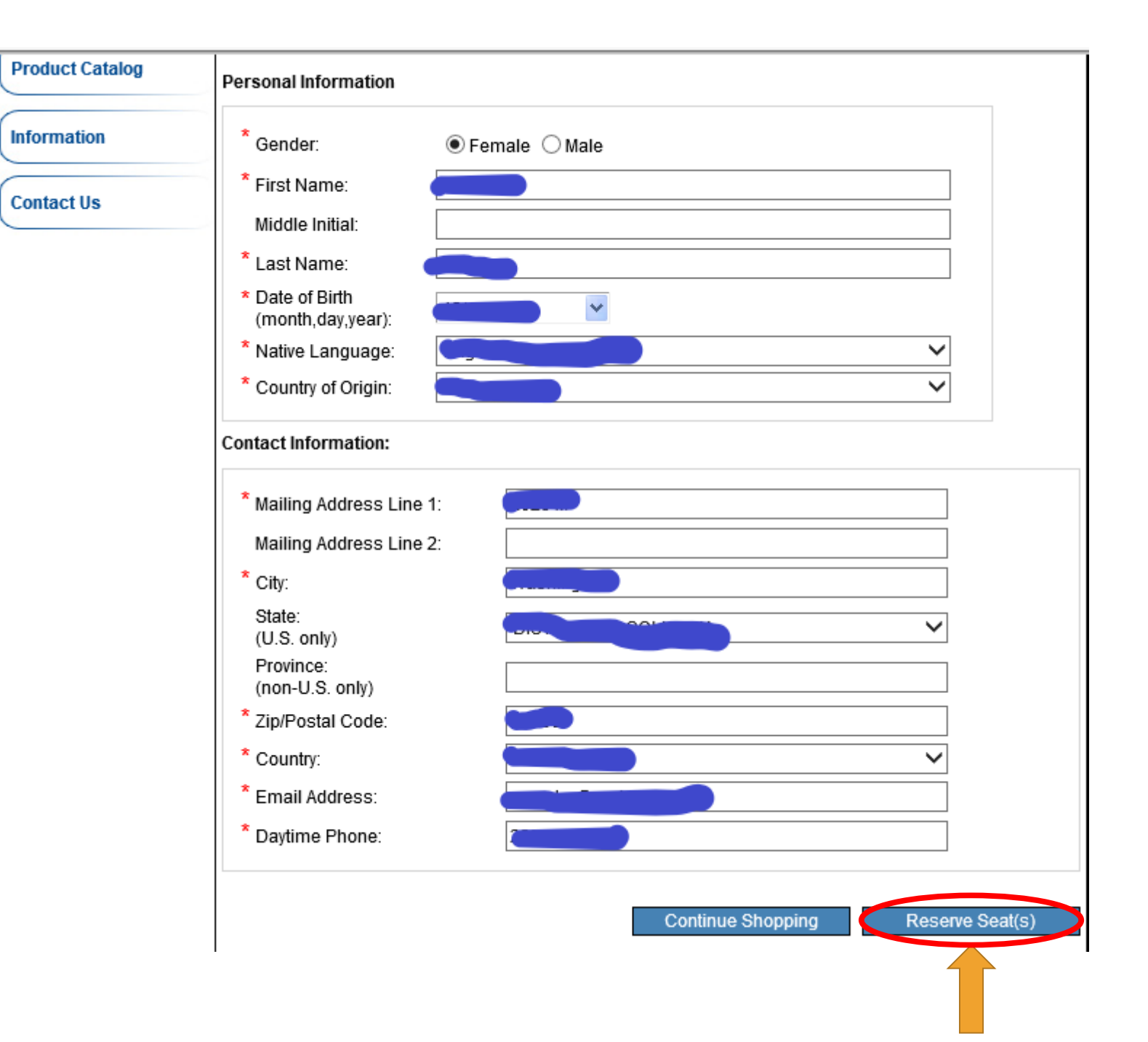

16. Enter your voucher code again.

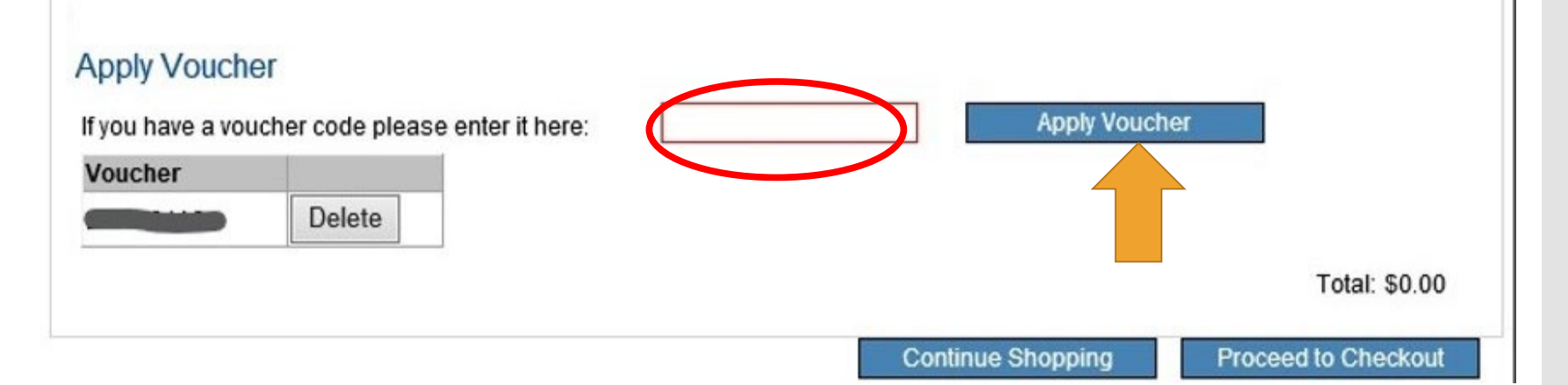

17. Enter your Student ID or National ID. This is required!

For Billing Address, check the box next to "Same as mailing address."

#### Read and agree to the terms and conditions.

| Province:                    |                                             |
|------------------------------|---------------------------------------------|
| Zip/Postal Code:             |                                             |
| Country:                     |                                             |
| Email Address:               |                                             |
| Daytime Phone:               |                                             |
| Additional Information:      |                                             |
| Student ID or National IE    |                                             |
| Billing Address              |                                             |
| Same as mailing add          | ress la la la la la la la la la la la la la |
| * Address Line 1:            |                                             |
| Address Line 2:              |                                             |
| * City:                      |                                             |
| State: (U.S. only)           |                                             |
| Province:<br>(non-U.S. only) |                                             |
| * Zip/Postal Code:           |                                             |
| * Country:                   |                                             |

#### Terms and Conditions:

By completing and submitting this application form, you are agreeing to all terms and conditions required to participate in TOEIC Speaking & Writing test administrations. You are aware that fees are nonrefundable if you cancel testing within ten business days of the test date or fail to arrive at the test center in time to be tested. If you cancel your testing more than ten days before the test date, a partial (50%) refund can be provided. If a test is cancelled by English4Success AMIDEAST, you will receive a full refund. You are also aware that a test site may be cancelled if there are fewer than five candidates enrolled for an administration at that site.

I Agree
 I Disagree

Continue Shopping

Continue

#### 19. Click "Continue"

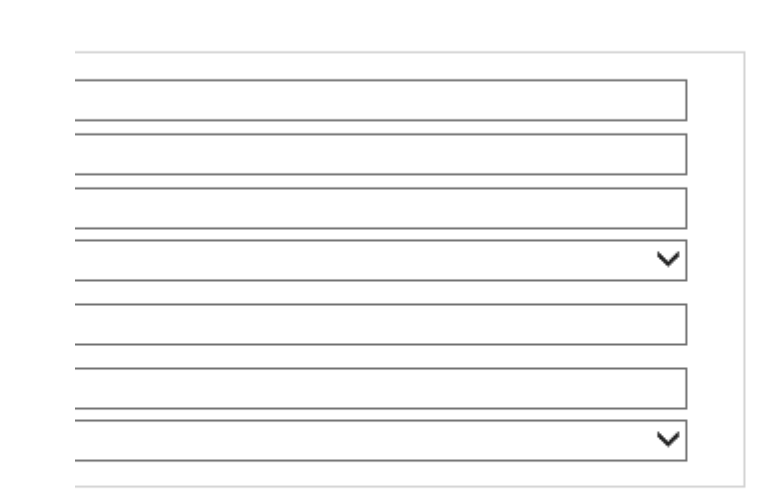

pplication form, you are agreeing to all terms and conditions required to participate in TOEIC Speaking & Writing test administrations. You are aware ancel testing within ten business days of the test date or fail to arrive at the test center in time to be tested. If you cancel your testing more than ten day refund can be provided. If a test is cancelled by English4Success AMIDEAST, you will receive a full refund. You are also aware that a test site may be candidates enrolled for an administration at that site.

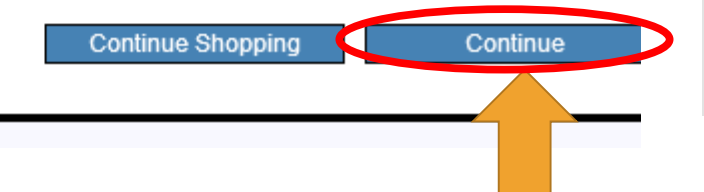

### 20. You will reach this confirmation screen.

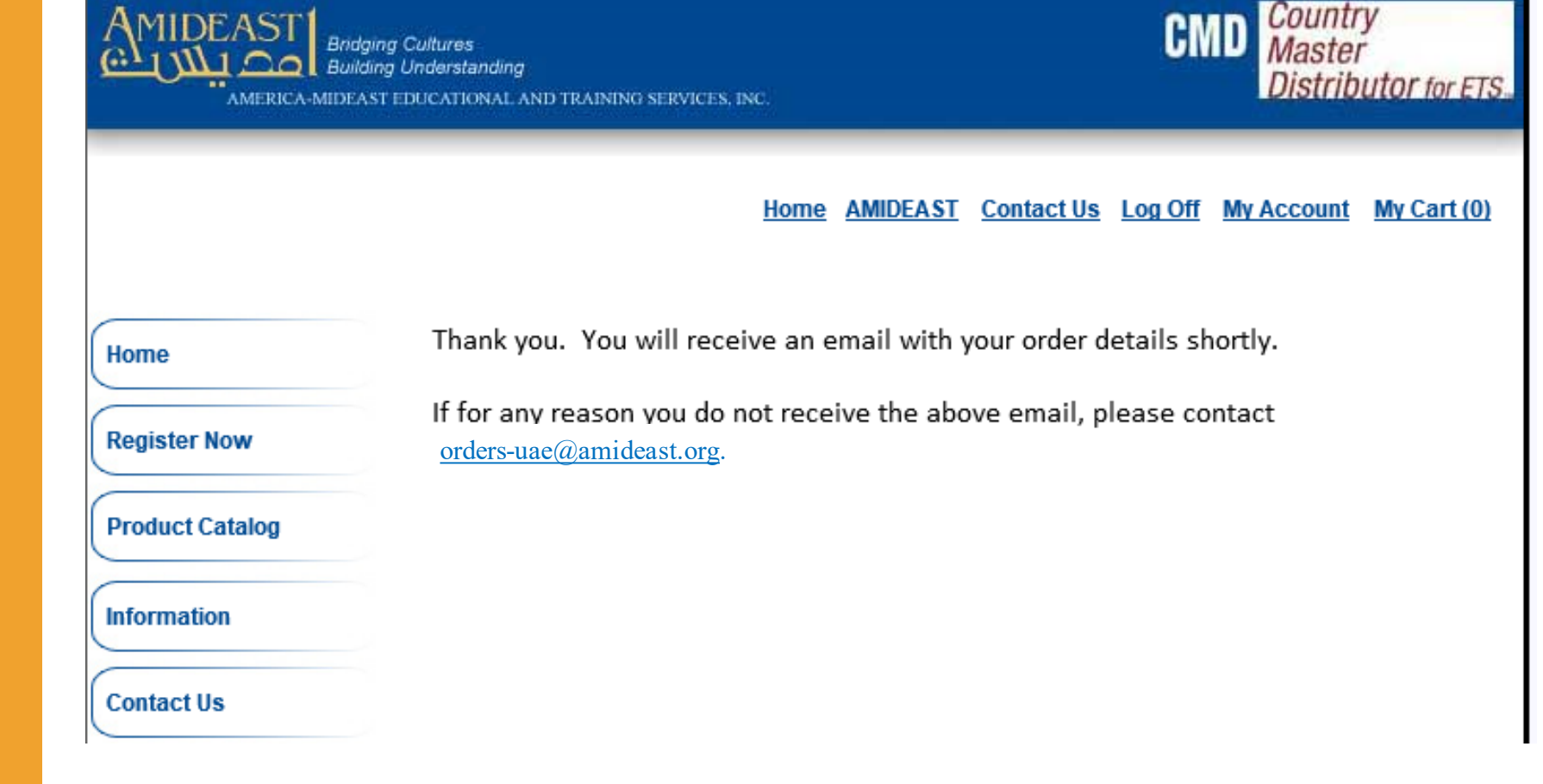

You Have Completed Your Test Purchase!

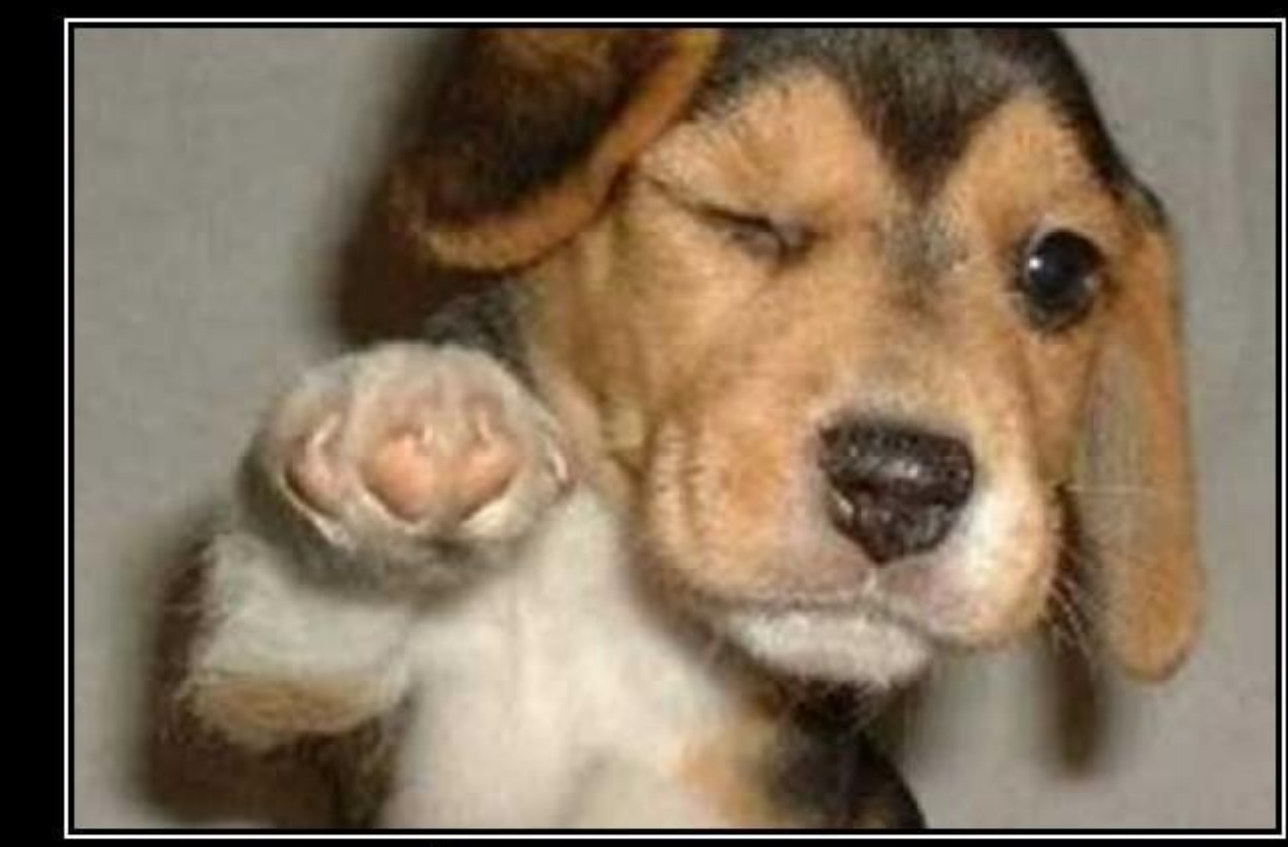

## WHO'S AWESOME? You're Awesome